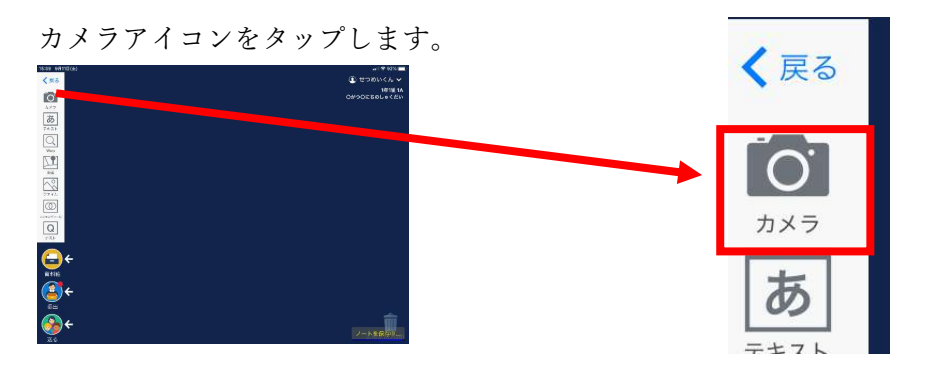

カメラモードになります。(説明画像は、カメラを覆っているので、ブラックアウトしています。)

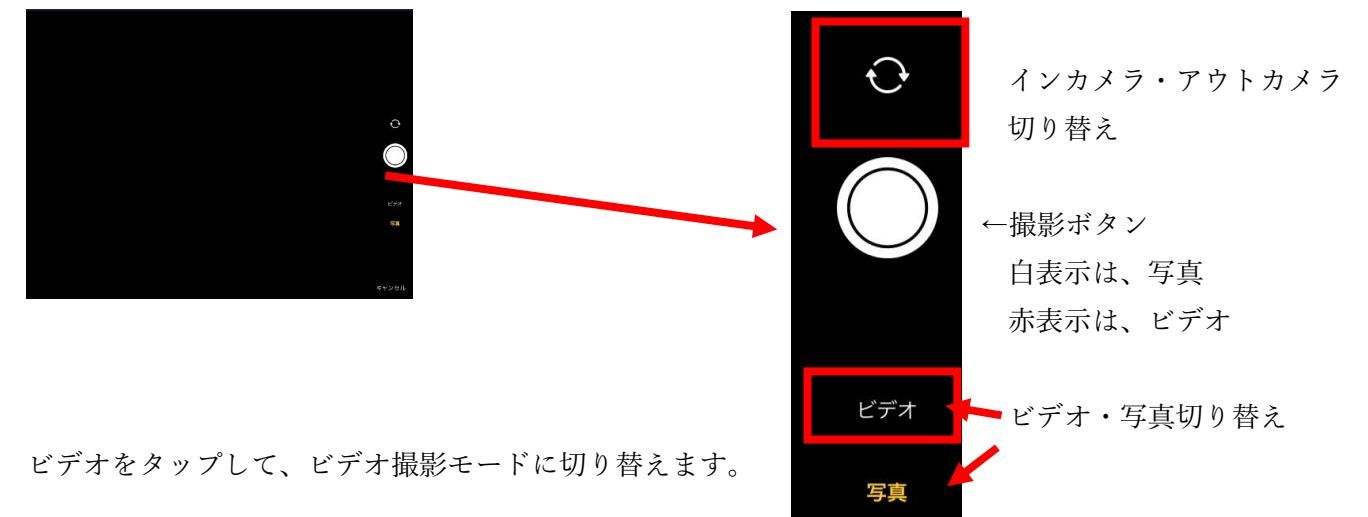

撮影ボタンをタップして、ビデオ撮影を開始します。

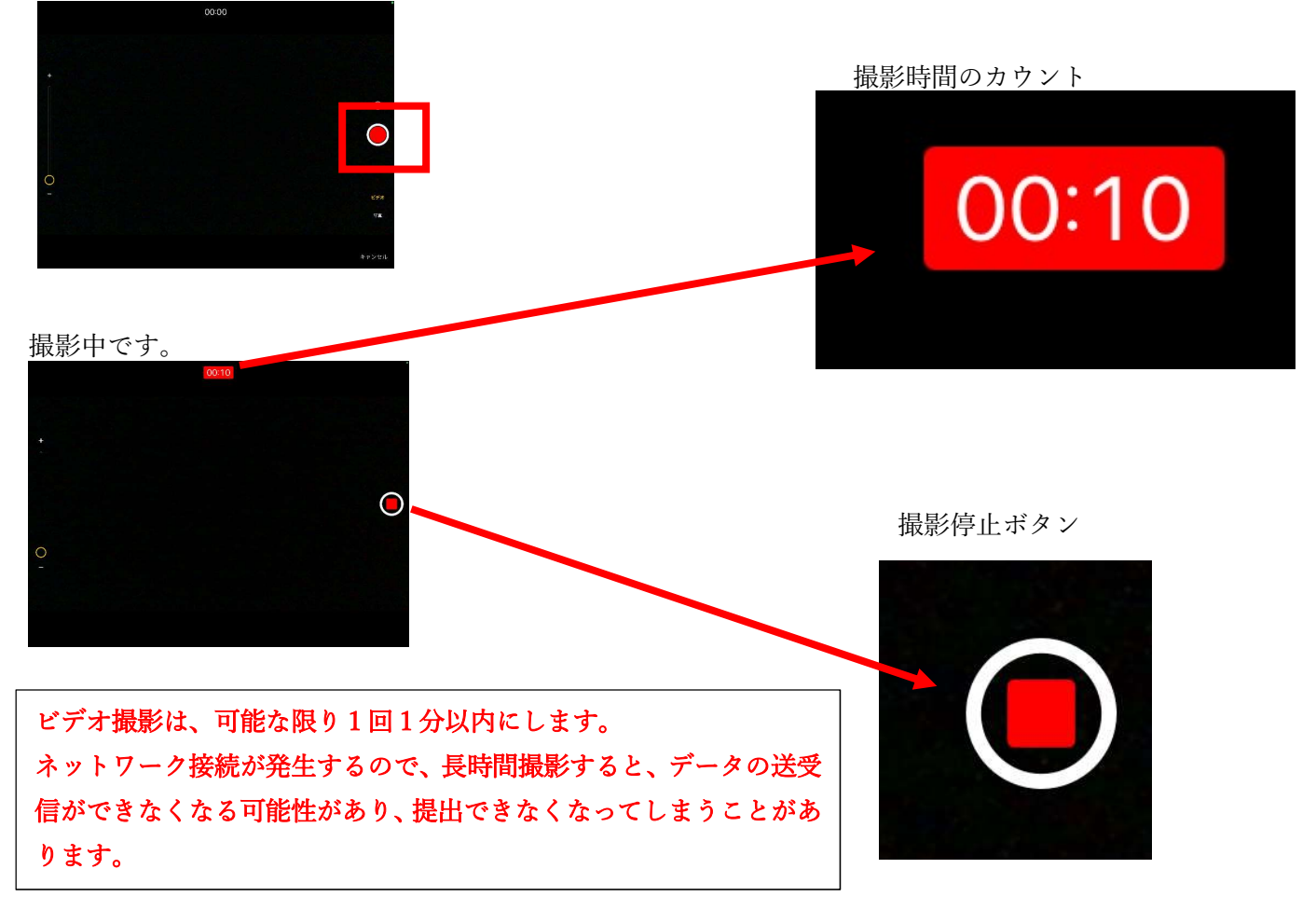

撮影終了後、「使う」をタップします。

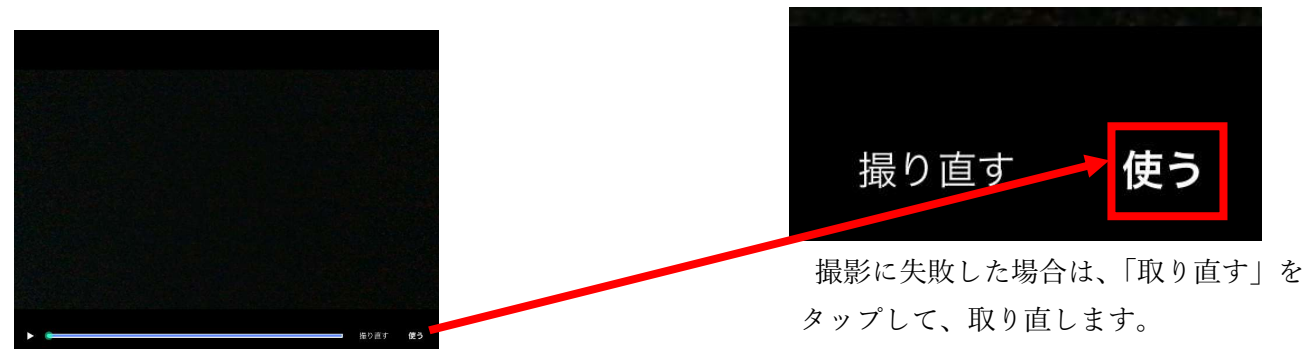

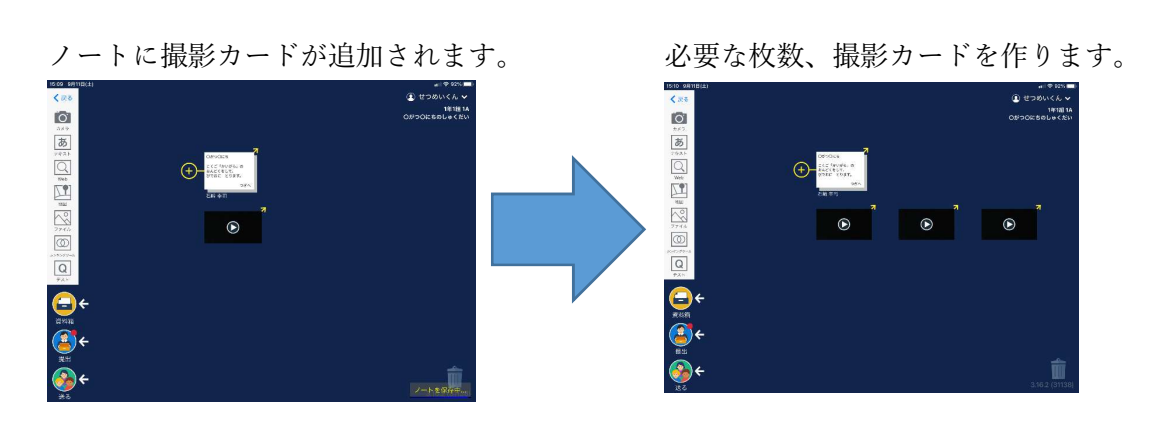

動画の順番にカードを繋げます。

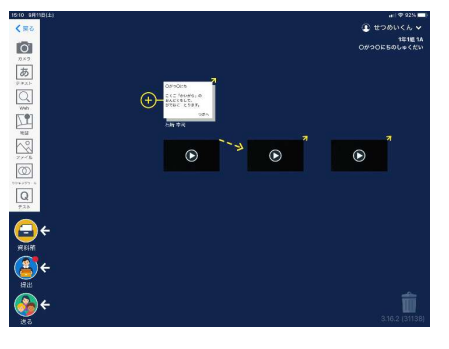

 $\bigcirc$ 

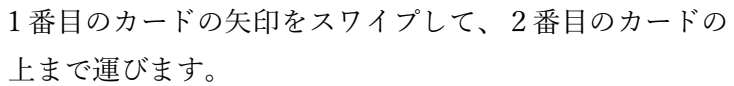

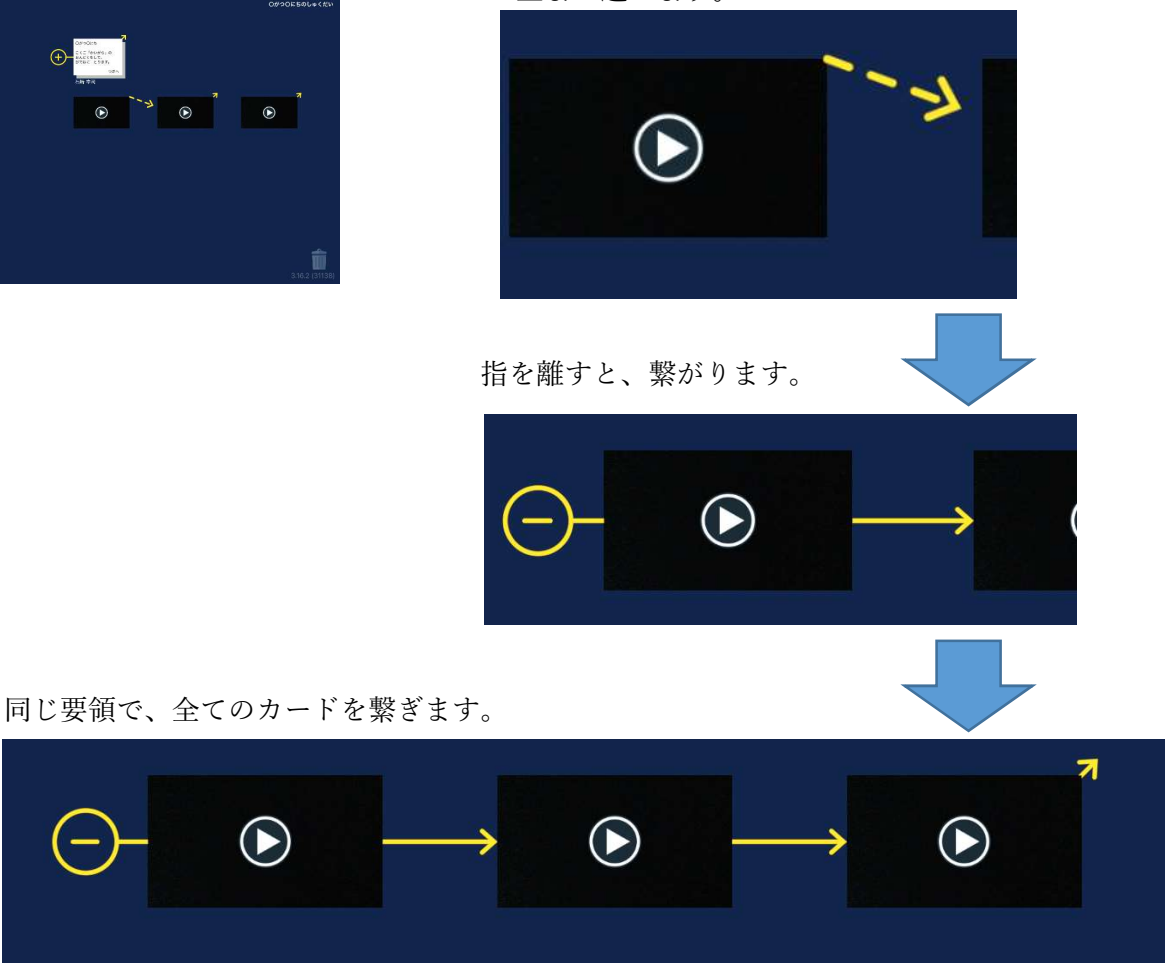

マークをタップすると、カードが纏まります。

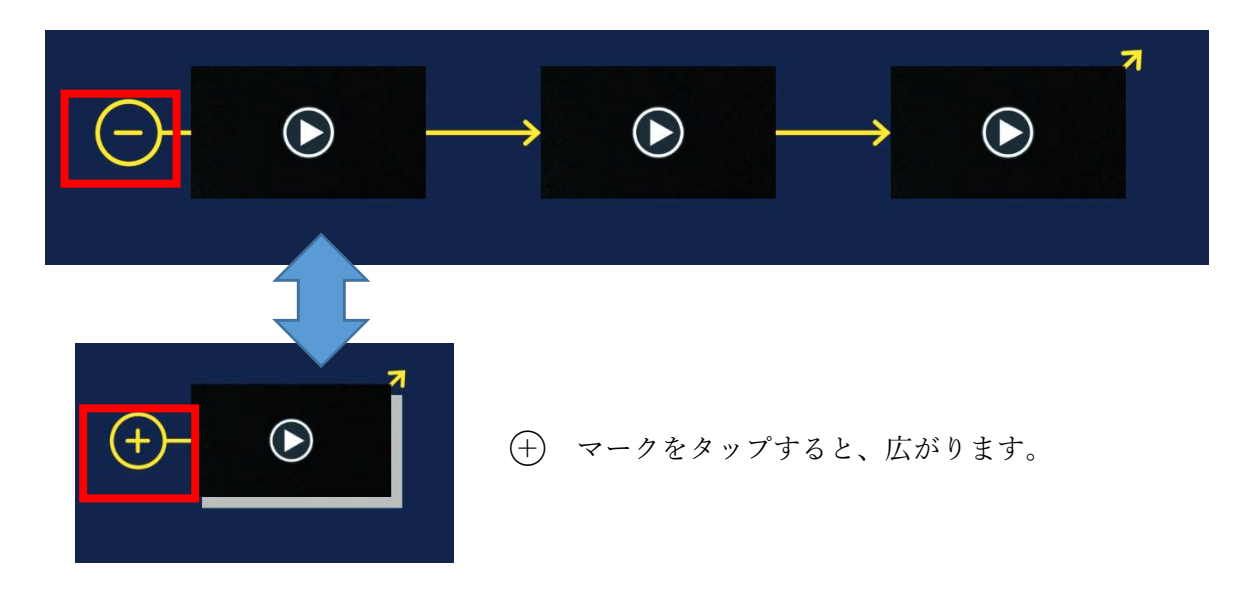